# RV215W上的时间设置配置

### 目标

"时间设置"页允许用户自动或手动更改路由器上的时间并帐户夏时制(DST)。

本文介绍如何在RV215W上配置时间设置。

## 适用设备

·RV215W

### 软件版本

•1.1.0.5

### 时间设置配置

步骤1.登录Web配置实用程序,然后选择Administration > Time Settings。此时将*打开"时*间设置"页:

| Current Time:                     | 01/01/10 12:01 AM                                              |
|-----------------------------------|----------------------------------------------------------------|
| Time Zone                         | (GMT-06:00) Central Time (USA & Canada)                        |
| Adjust for Daylight Savings Time: |                                                                |
| Daylight Saving Mode:             | ● By date <sup>©</sup> Recurring                               |
| From:                             | Month: 01 - Day: 01 - Time: 12 - : 00 - : AM -                 |
| To:                               | Month: 01 - Day: 01 - Time: 12 - : 00 - : AM -                 |
| From:                             | Month: 01 - Week: 1st - Day: Sunday - Time: 12 - : 00 - : AM - |
| To:                               | Month: 01 - Week: 1st - Day: Sunday - Time: 12 - : 00 - : AM - |
| Daylight Saving Offset:           | +60 🗸 Minutes                                                  |

步骤2.从时区(Time Zone)下拉列表中选择当前时区。

步骤3.选中Adjust for Daylight Savings **Time复选框**以在设备上启用DST。默认情况下,禁用 。

#### 夏令时设置

| Current Time:                     | 01/01/10 12:01 AM                                              |
|-----------------------------------|----------------------------------------------------------------|
| Time Zone                         | (GMT-06:00) Central Time (USA & Canada)                        |
| Adjust for Daylight Savings Time: | $\checkmark$                                                   |
| Daylight Saving Mode:             | ● By date <sup>©</sup> Recurring                               |
| From:                             | Month: 01 - Day: 01 - Time: 12 - : 00 - : AM -                 |
| To:                               | Month: 01 • Day: 01 • Time: 12 • : 00 • : AM •                 |
| From:                             | Month: 01 - Week: 1st - Day: Sunday - Time: 12 - : 00 - : AM - |
| To:                               | Month: 01 - Week: 1st - Day: Sunday - Time: 12 - : 00 - : AM - |
| Daylight Saving Offset:           | +60 🗸 Minutes                                                  |

步骤4.点击所需的夏时制模式单选按钮。可用选项包括:

·按日期 — 在指定日期之间启用DST。从Month、Day和Time下拉列表中选择所需的日期。

·循环 — 在不同月份的天之间启用DST。从"月"、"周"、"日"和"时间"下拉列表中选择所需日 期。

步骤5.从夏时制偏移下拉列表中选择所需的DST偏移。

#### 自动时间设置

| Set Date and Time:   | Auto O Manual                      |
|----------------------|------------------------------------|
| NTP Server:          | © Use Default                      |
|                      | Oser defined NTP Server            |
|                      | 1. 192.168.1.5                     |
|                      | 2.                                 |
| Enter Date and Time: | Year: 2011 - Month: 01 - Day: 01 - |
|                      | Time: 12 - : 00 - : AM -           |

步骤6.单击"**自动**",从"设置日期和时间"单选按钮自动设置日期和时间。如果选择"手动",请跳 至步骤8。

步骤7.点击所需的NTP服务器类型。网络时间协议(NTP)用于将系统时间同步到参考时间服务器。可用选项包括:

·使用默认值 — 使用默认NTP服务器。

·用户定义 — 在可用字段中输入NTP服务器。最多可使用2台服务器。

#### 手动时间设置

| Set Date and Time:   | 🛇 Auto 🖲 Manual                    |
|----------------------|------------------------------------|
| NTP Server:          | 🔘 Use Default                      |
|                      | Oser defined NTP Server            |
|                      | 1. 192.168.1.5                     |
|                      | 2.                                 |
| Enter Date and Time: | Year: 2012 ▼ Month: 10 ▼ Day: 06 ▼ |
|                      | Time: 12 👻 : 40 👻 : PM 👻           |

步骤8.如果从步骤6的"设置日期"和"时间"单选按钮中选择了"手动",请从"年"、"月"、"日"和"时 间"下拉列表中选择所需的日期和时间。

步骤9.单击"保**存"**。